# **Handleiding VrPinpad**

# 1 Handleiding

### **1.1 Revisies**

| Datum      | Versie | Auteur          | Opmerkingen                               |
|------------|--------|-----------------|-------------------------------------------|
| 20-11-2018 | 0.1    | Steven Manschot | Eerste versie                             |
| 12-06-2019 | 0.2    | Steven Manschot | Nieuw voor de Windows versie van VrPinpad |
| 01-07-2019 | 0.3    | Steven Manschot | Toevoegingen                              |
| 01-10-2019 | 0.4    | Steven Manschot | Multiple configuraties, changelog         |

### **1.2 Controle**

| Datum | Versie | Gecontroleerd door | Opmerkingen |  |
|-------|--------|--------------------|-------------|--|
|       | 0.1    |                    |             |  |

# **1.2 Distributie lijst**

| Naam        | Rol                |
|-------------|--------------------|
| VacReg team | Interne gebruikers |

# 2 Introductie

### **2.1 Doel van dit document**

VaccinatieRegister BV heeft een oplossing onwikkeld om het VaccinatieRegister (VR) te koppelen aan de VX 820 pinpad (terminal) van CCV.

De koppeling tussen het VR en de terminal wordt gedaan door een softwarematige bridge. Dit document behandeld de volgende onderwerpen:

- Systeem beschrijving
- Installatie van de terminal, de bridge en de Epson TM30 printer
- Werking van de POS module in het VR
- Verklaring van de foutcodes

#### 2.2 Status

Dit is versie 0.2 van dit document.

### 2.3 Termen en afkortingen

| Termen en afkortingen                               | Beschrijving                                   |  |
|-----------------------------------------------------|------------------------------------------------|--|
| TERMINAL                                            | De ITS Vx820                                   |  |
| VR                                                  | VaccinatieRegister Reizigers applicatie        |  |
| POS                                                 | Point Of Sale module in het VR                 |  |
| BRIDGE                                              | Bridge applicatie tussen het VR en de terminal |  |
| LAN                                                 | Local Area Network                             |  |
| WS Werkstation, lokale computer waarop h<br>draait. |                                                |  |

# 3 Systeem beschrijving

De terminal is bedoeld om te gebruiken in combinatie met een POS omgeving. Alle transacties worden geïnitieerd vanuit de POS.

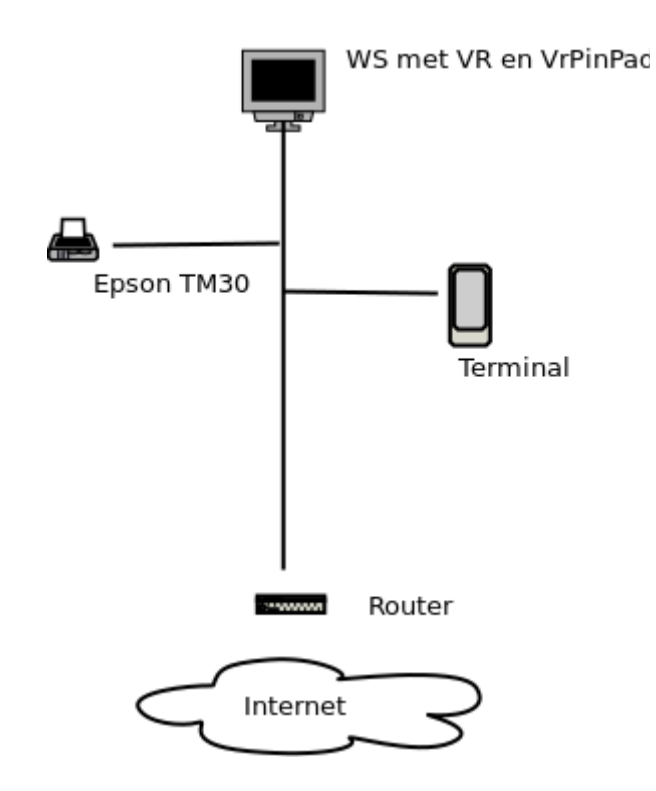

Het bovenstaande schema toont de opstelling zoals die ontwikkeld is voor het VR. Deze opstelling bestaat uit de volgende onderdelen:

| Onderdeel             | Omschrijving                                                                                                    |  |
|-----------------------|----------------------------------------------------------------------------------------------------|--|
| LAN                   | Een, bij voorkeur afgezonderde, LAN zone tbv de pin betalingen.<br>De bridge en printer communiceren via SSL/TLS. De<br>communicatie tussen de terminal en bridge is onbeschermd.                 |  |
| WS met VR en VrPinpad | De PC waarop met het VR pinbetalingen worden gedaan. Deze<br>PC heeft via een netwerkverbinding met het LAN contact met de<br>terminal en de TM30. Op deze PC is tevens VrPinpad<br>geïnstalleerd |  |
| Epson TM30            | De bonnenprinter. De printer is een vast onderdeel van de<br>opstelling. Een bon is een verplicht legaal bewijs dat een<br>transactie heeft plaatsgevonden.                                       |  |
| Terminal              | De ITS Vx820.                                                                                                    |  |
| Router                | De router dient als gateway voor de betaal- en service-sessies die door de terminal gestart worden.                                                                                               |  |

# 3.1 Systeem vereisten

- Werkstation met netwerk toegang tot de TM30 en de Terminal
- Epson TM30 bonnenprinter
- ITS Vx820
- VrPinpad software geïnstalleerd op het werkstation

# 4 Installatie

### 4.1 Terminal

De terminal dient te voorzien worden van een vast IP adres. Raadpleeg hiervoor de documentatie van de ITS Vx820.

# 4.2 Epson TM30

De printer dient te voorzien worden van een vast IP adres. Raadpleeg hiervoor de documentatie.

De POS communiceert met de printer via een beveiligde verbinding (SSL/TLS). Hiervoor moet in de printer een selfsigned certificaat worden aangemaakt. Raadpleeg hiervoor de documentatie.

In de web interface van de printer moet de optie *ePos-print* worden aangezet.

# 4.3 VrPinpad

De software wordt geleverd als installie bestand (vrpinpad\_setup.exe). Voor het installeren zijn beheerders rechten noodzakelijk.

De installatie software en de applicatie zijn niet voorzien van een digitale handtekening waardoor het mogelijk is dat bij het installeren kunnen een of meerdere waarschuwings-dialogen worden getoond.

De bridge wordt standaard geleverd zonder vast IP adres. Stel de router zo in dat de bridge een vast IP adres krijgt op basis van het MAC adres. Indien dat niet mogelijk is verleng dan de lease duur.

Na de installatie zijn er links naar de applicatie geplaatst op het bureaublad, in het startmenu en in het Startup menu. De laatste link zorgt ervoor dat VrPinpad altijd wordt opgestart bij het inloggen van de gebruiker.

In het startmenu is tevens een link geplaatst naar de un-installer.

#### Configureren

#### Taakbalk > VrPinpad > Configuraties

In het overzicht van de configuraties kunt u de actieve configuratie selecteren of een nieuwe configuratie toevoegen.

Selecteer de checkkbox voor de configuratie om deze te activeren. Selecteer de naam van de configuratie om deze te bewerken.

#### Taakbalk > VrPinpad > Configuraties → [Configuratie naam]

Hier vind U de volgende instellingen:

| Instelling               | Omschrijving                                                                                                    |
|--------------------------|----------------------------------------------------------------------------------------------------|
| Configuratie             | De naam van de Configuratie. Deze waarde wordt gebruikt om configuarues te identificeren.                                                                                                    |
| Terminal naam            | De naam van de Terminal. Deze waarde wordt gebruikt voor losse<br>betalingen. Het VaccinatieRegister zal altijd de naam 'VR' gebruiken.<br>Standaard waarde is 'POS'                                                               |
| IP adres van de computer | Het IP adres van de computer waarop VrPinPad staat geïnstalleerd. <i>NB</i> . Standaard is dit 127.0.0.1. Deze waarde hoeft alleen veranderd te worden indien de VrPinpad software wordt aangesproken vanaf een ander werkstation. |
| IP adres van de terminal | Het IP adres van de terminal (bv 192.168.0.33)                                                                                                    |
| IP adres van de printer  | Het IP adres van de Epson printer (bv 192.168.0.34)                                                                                                    |
| Bonnen printer           | Gebruik de printer voor een transactie bewijs voor de client (ja/nee)<br>Let op: het is verplicht om of de bonnenprinter of het E-Journaal of<br>beide te gebruiken.                                                               |
| Journaal printer         | Gebruik de printer voor een transactie bewijs voor de balie (ja/nee)                                                                                                    |
| E-Journaal               | Sla de transactie lokaal op (ja /nee). Let op: het is verplicht om of de bonnenprinter of het E-Journaal of beide te gebruiken.                                                                                                    |
| Debug                    | Debug modus. Houdt een uitgebreidere log bij.                                                                                                    |

#### Bestanden

VrPinpad bewaard de configuratie, de log en de transactie database in:

<u>Users\<username>\AppData\Roaming\vrpinpad</u>

| Bestandsnaam       | Omschrijving                                                     |  |
|--------------------|------------------------------------------------------------------|--|
| vrpinpad.sqlite    | Databasebestand met transacties uitgevoerd op dit werkstation    |  |
| vrpinpad.log       | Applicatie log                                                   |  |
| settings_mult.json | Bestand met de cofiguraties                                      |  |
| settings.json      | Optioneel aanwezig configuratiebestand uit een oude installatie. |  |

# 5 Werking van de POS module in het VR

### 5.1 Instellen

Om de POS in te stellen ga naar:

#### **Organisatie** > **Organisatie** > **Instellingen** > **Pin** Automaat

Hier vind U de volgende instellingen:

| Instelling   | Omschrijving              |
|--------------|---------------------------|
| Pin automaat | Zet de POS module aan/uit |

### 5.2 Gebruik van de POS module

Met behulp van de POS module kunt U pinbetalingen verrichten vanuuit het VR. Bedragen uit het VR kunnen, mits daarvoor geschikt, snel worden overgenomen in de POS. De POS module is gemaakt voor eenvoudig gebruik.

Normale transactie worden gedaan door het gewenste bedrag in te voeren in het **bedrag veld** en door vervolgens op de knop **Start** te drukken. De POS wikkelt vervolgens de transactie af.

De gebruikers interface bestaat uit de volgende onderdelen:

| Onderdeel        | Omschrijving                                                                                                    |  |
|------------------|----------------------------------------------------------------------------------------------------|--|
| Bedrag veld      | Vul hier het bedrag in. Ondersteunde formaten zijn 12,34 of 12.34.                                                                                                    |  |
| Start knop       | Start de PIN transactie met het bedrag in het bedrag veld.                                                                                                    |  |
| Reprint knop     | Print de bon en journaal van de laatste<br>transactie.                                                                                                    |  |
| Dagtotaal knop   | De Terminal houdt shifts bij op basis van<br>dagnummer. Met dagtotaal kan een totaal<br>worden geprint van het huidige dagnummer.                                                                                                    |  |
| Dag rapport knop | VrPinpad kan een overzicht van alle transacties,<br>op dag, uitprinten. Kies de gewenste dag<br>(huidige datum is opgelicht) en de printer zal<br>alle transacties van de gekozen dag uitprinten.<br>Indien de naam van de Terminal in de transactie<br>'VR' is dan komt de referentie overeen met het<br>factuurnummer of, indien het om een<br>gezamenlijke betaling gaat, de factuurnummers. |  |
| Status knop      | Geef de status van de terminal weer                                                                                                    |  |
| Transactie veld  | Hier worden meldingen en berichten van de<br>terminal, de bridge en de printer getoond.                                                                                                    |  |

| Status veld         | Hier worden status meldingen van de terminal getoond. |
|---------------------|-------------------------------------------------------|
| Bon klant           | Weergave van de bon                                   |
| Journaal/Rapportage | Weergave van de bon of dagrapportage                  |

# 5.3 Opslag journalen

#### Nog niet geimplementeerd

Als bij de instelling is gekozen om journalen op te slaan dan wordt er een lijst van transacties bijgehouden in het VR. Deze kunnen worden geraadpleegd door een gebruiker met voldoende rechten (financieel en/of beheerder).

Een periode rapport van de journalen kan worden gedownload via:

#### Financieel > Rapporten > PIN Journaal rapportage

Een verklaring van de velden kunt u vinden in de **OPI for ITS VX 820 Interface Manual**.

# 6 Verklaring van de foutcodes

De POS module, bridge, terminal en printer geven een code weer indoen er een fout is opgetreden. Dit kan een gebruikers fout zijn, maar ook een netwerk of mechanische fout.

| 6.1 Printer | codes |
|-------------|-------|
|-------------|-------|

| Melding                     | Oorzaak                                                     | Oplossing                                                                                                    |
|-----------------------------|-------------------------------------------------------------|----------------------------------------------------------------------------------------------------|
| PRINTER PARAMETER FOUT      | Er kan geen verbinding<br>gemaakt worden met de<br>printer. | Controleer of de printer<br>aanstaat en verbonden is<br>met het netwerk. Probeer<br>vervolgens opnieuw.                                                                              |
| PRINTER TIMEOUT             | Er kan geen verbinding<br>gemaakt worden met de<br>printer. | Controleer of de printer<br>aanstaat en verbonden is<br>met het netwerk. Probeer<br>vervolgens opnieuw.                                                                              |
| PRINTER GEEN DEVICE         | Er kan geen verbinding<br>gemaakt worden met de<br>printer. | Controleer of de printer<br>aanstaat en verbonden is<br>met het netwerk.<br>Controleer of de browser<br>het certificaat van de<br>printer accepteert. Probeer<br>vervolgens opnieuw. |
| PRINTER NIET BESCHIKBAAR    | Printer is bezig                                            | Wacht tot de printer gereed<br>is. Probeer vervolgens<br>opnieuw.                                                                                                    |
| PRINTER FOUT TYPE           | Printer is geen Epson TM30                                  |                                                                                                    |
| PRINTER GEEN VERBINDING     | Er kan geen verbinding<br>gemaakt worden met de<br>printer. | Controleer of de printer<br>aanstaat en verbonden is<br>met het netwerk. Probeer<br>vervolgens opnieuw.                                                                              |
| PRINTER ID IN GEBRUIK       | Printer is bezig                                            | Wacht tot de printer gereed<br>is. Probeer vervolgens<br>opnieuw.                                                                                                    |
| PRINTER OFFLINE             | Verbinding verbroken met de<br>printer                      | Controleer of de printer<br>aanstaat en verbonden is<br>met het netwerk. Probeer<br>vervolgens opnieuw.                                                                              |
| PRINTER FOUT SNIJDEN        | Snijblad is geblokkeerd                                     | Verwijder oorzaak.                                                                                                    |
| PRINTER GEOPEND             | Printer is geopend                                          | Sluit printer.                                                                                                    |
| PRINTER PAPIER BEZIG        | Papier feed is bezig                                        | Wacht tot de printer gereed<br>is. Probeer vervolgens<br>opnieuw.                                                                                                    |
| PRINTER IS NIET BESCHIKBAAR | Printer is bezig                                            | Controleer de status                                                                                                    |

|                         |                        | lampjes van de printer.<br>Wacht tot de printer gereed<br>is. Probeer vervolgens<br>opnieuw. |
|-------------------------|------------------------|----------------------------------------------------------------------------------------------|
| PRINT MECHANISCHE FOUT  | Printer is geblokkeerd | Verwijder oorzaak.                                                                           |
| PRINTER PAPIER BIJNA OP | Papier is bijna op.    | Zet nieuwe rol klaar.                                                                        |
| PRINTER PAPIER OP       | Papier op.             | Plaats nieuwe rol papier.                                                                    |
| PRINTER BUFFER LIMIET   | Buffer limiet bereikt  | Interne fout.                                                                                |

# 6.2 Terminal/bridge codes

| Melding                              | Oorzaak                                                               | Oplossing                                                                                                    |
|--------------------------------------|-----------------------------------------------------------------------|----------------------------------------------------------------------------------------------------|
| SUCCESS                              | Transactie is gelukt                                                  |                                                                                                    |
| MISLUKT                              | Transactie is mislukt                                                 | Reprint de boon of voer transactie opnieuw uit.                                                                         |
| PINPAD NIET AANGESLOTEN              | Geen verbinding met Vx 820                                            | Controleer of de Vx820<br>aanstaat en verbonden is<br>met het netwerk. Probeer<br>vervolgens opnieuw.                   |
| REQUEST NIET GESTUURD                | Geen verbinding met Vx 820                                            | Controleer of de Vx820<br>aanstaat en verbonden is<br>met het netwerk. Probeer<br>vervolgens opnieuw.                   |
| TIJDSLIMIET OVERSCHREDEN<br>(T1)     | De tijdslimiet van de total<br>transactie is overschreden (5<br>min). | Oorzaak kan een netwerk<br>fout of een gebruikers fout<br>zijn. Verwijder de oorzaak.<br>Probeer vervolgens<br>opnieuw. |
| FOUT BIJ LEZEN CH0                   | Fout bij TCP verbinding met<br>Vx 820                                 | Controleer of de Vx820<br>aanstaat en verbonden is<br>met het netwerk. Probeer<br>vervolgens opnieuw.                   |
| TIJDSLIMIET OVERSCHREDEN<br>(T2)     | De tijdslimiet van een sub<br>transactie is overschreden.             | Deze melding is een<br>waarschuwing. De terinal<br>zal meestal zelf de sub<br>transactie opnieuw<br>uitvoeren.          |
| TIJDSLIMIET OVERSCHREDEN<br>(T3)     | De terminal reageert niet<br>binnen de tijdslimiet .                  | Controleer of de Vx820<br>aanstaat en verbonden is<br>met het netwerk. Probeer<br>vervolgens opnieuw.                   |
| FOUT BIJ SCHRIJVEN TERMINAL<br>(CH1) | Fout bij TCP verbinding met<br>Vx 820                                 | Controleer of de Vx820<br>aanstaat en verbonden is                                                                      |

# 6.3 POS codes

| Melding                          | Oorzaak                                                               | Oplossing                                                                                                    |
|----------------------------------|-----------------------------------------------------------------------|----------------------------------------------------------------------------------------------------|
| SUCCESS                          | Transactie is gelukt                                                  |                                                                                                    |
| MISLUKT                          | Transactie is mislukt                                                 | Reprint de bon of voer transactie opnieuw uit.                                                                          |
| PRINT LAATSTE BON OPNIEUW<br>AUB | Er was een fout met de vorige transactie                              | Druk op de Reprint knop.                                                                                                |
| APPARAAT NIET BESCHIKBAAR        | De terminal is niet<br>beschikbaar                                    | Controleer of de Vx820<br>aanstaat. Probeer<br>vervolgens opnieuw.                                                      |
| APPARAAT IN MANAGEMENT<br>MODE   | De terminal staat in management mode.                                 | Sluit management mode af.<br>Probeer vervolgens<br>opnieuw.                                                             |
| AFGEBROKEN                       | Transactie is afgebroken door terminal.                               |                                                                                                    |
| TIJDSLIMIET OVERSCHREDEN         | De tijdslimiet van de total<br>transactie is overschreden (5<br>min). | Oorzaak kan een netwerk<br>fout of een gebruikers fout<br>zijn. Verwijder de oorzaak.<br>Probeer vervolgens<br>opnieuw. |
| FORMAAT FOUT                     | Terminal kan opdracht niet ontcijferen.                               | Interne fout                                                                                                    |
| LEES FOUT                        | Terminal kan opdracht niet ontcijferen.                               | Interne fout                                                                                                    |
| VALIDATIE FOUT                   | Terminal kan opdracht niet ontcijferen.                               | Interne fout                                                                                                    |
| MIST VERPLICHTE GEGEVENS         | Terminal kan opdracht niet<br>ontcijferen.                            | Interne fout                                                                                                    |
| VERBINDING TERMINAL<br>VERBROKEN | POS heeft contact met bridge verloren.                                | Controleer of de bridge<br>aanstaat en verbonden is<br>met het netwerk. Probeer<br>vervolgens opnieuw.                  |
| TERMINAL TRX IN UITVOERING       | Er is al een transactie bezig                                         | Wacht tot tranactie gereed<br>of afgebroken is. (max 5<br>min). Probeer vervolgens<br>opnieuw.                          |